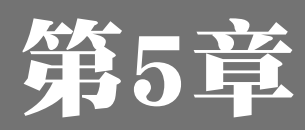

# Photoshop 设计网页图像

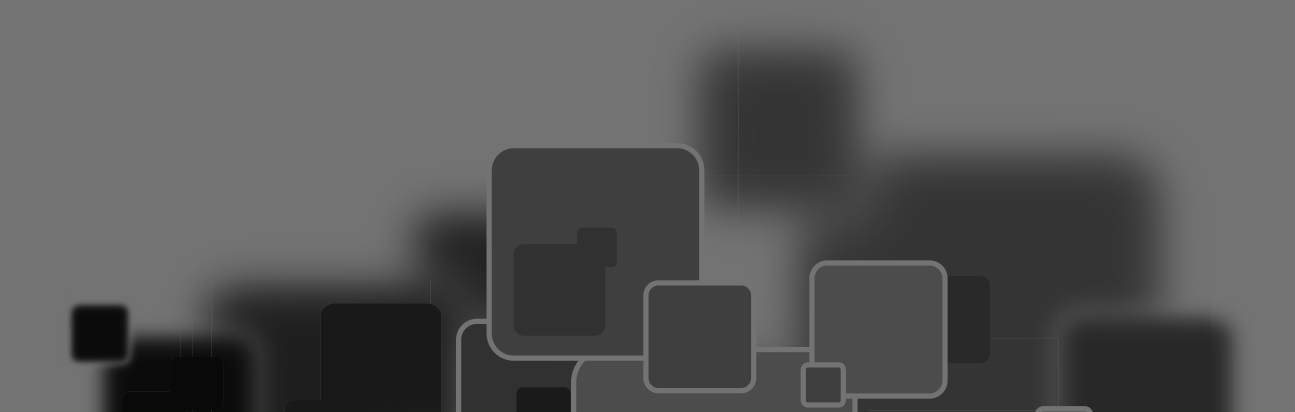

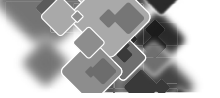

### 本章导读

Photoshop是Adobe公司出品的数字图像编辑软件,是迄今最优秀的图像处理软件。 应用领域涉及平面设计、VI设计、插画绘制、产品包装、网页设计、效果图制作 等。其强大的功能和无限的创意空间,在网页设计中扮演着不可或缺的角色。

### 技术要点:

- ◆ 掌握网站Logo的设计方法
- ◆ 带有动画效果的Banner

- ▶ 掌握设计网页特效文字的方法
- ◆ 掌握制作网页导航按钮的方法

实例展示

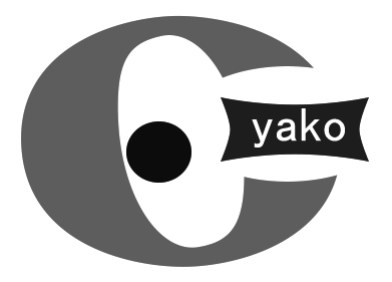

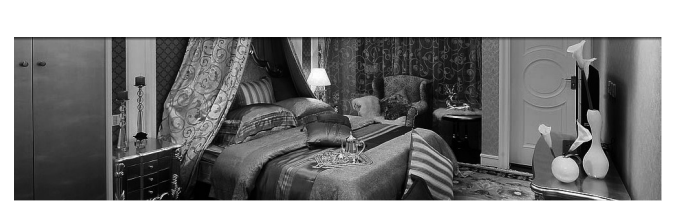

设计网站 Logo

带有动画效果的 Banner

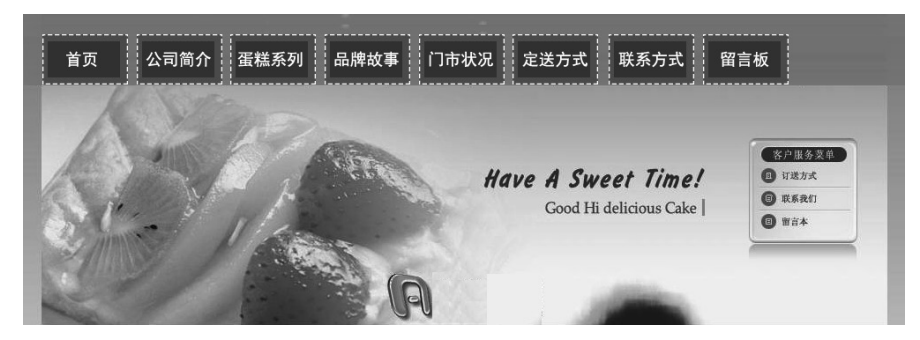

横向导航条

5.1 设计网站 Logo

Logo 是标志、徽标的意思。网站 Logo 即网站标志,它一般出现在站点的每一个页面上,是网站给人的第一印象。

## 5.1.1 网站 Logo 设计指南

Logo 的设计要能够充分体现该网站的核心理念,并且设计要求动感、活力、简约、大气、高品位、 色彩搭配合理、美观,给人深刻的印象。网站 Logo 设计有以下标准。

- 符合企业的 VI 总体设计要求。网站的 Logo 设计要与企业的 VI 设计一致。
- 要有良好的造型。企业标志设计的题材和形式丰富多彩,如有中、外文字体,以及具备图案、抽象符号、几何图形等,因此标志造型变化就显得格外活泼、生动。
- 设计要符合传播对象的接受能力、习惯,以及社会心理、习俗与禁忌。

. . . . . . . . . . . . . . .

- 构图需美观、适当、简练,讲究艺术效果。
- 色彩最好单纯、强烈、醒目、力求色彩的感
   性印象与企业的形象风格相符。
- 标志设计一定要注意其识别性,识别性是企业标志的基本功能。通过整体规划和设计的视觉符号,必须具有独特的个性和强烈的冲击力。
- 不要使用太大、太多、太模糊的图片,这样 会引起浏览者的反感。

## 5.1.2 实例 1——设计网站 Logo

一个好的 Logo 往往会反映网站及制作者的某些信息,特别是对于一个商业网站来说,我们可以从中基本了解到这个网站的类型或内容。下面利用 Photoshop 设计如图 5-1 所示的网站 Logo,具体操作步骤如下。

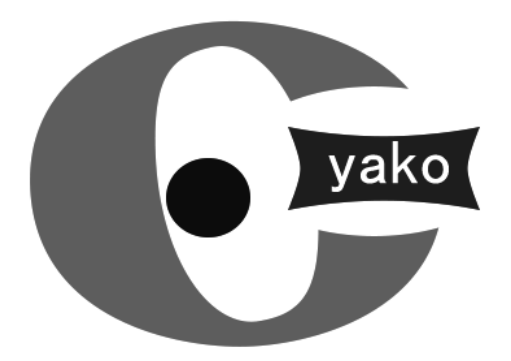

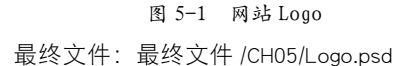

**01** 打开 Photoshop CC,执行"文件" | "新建"命令,弹出"新建"对话框,在该对话框中将"宽度"设置为 400 像素,"高度"设置为 400 像素,"背景内容"设置为"白色",如图 5-2 所示。

| 名称(N):    | 未标题-1  |   |       |   | 确定      |
|-----------|--------|---|-------|---|---------|
| 预设(P): 自定 |        |   |       | • | 取消      |
| 大小(I);    |        |   |       | Ŧ | 存储预设(S) |
| 宽度(W):    | 400    |   | 像素    | • | 删除预设(D) |
| 高度(H):    | 400    |   | 像素    | • |         |
| 分辨室(R):   | 96.012 |   | 像素/英寸 | • |         |
| 颜色模式(M):  | RGB 颜色 | • | 8 位   | Ŧ |         |
| 背景内容(C):  | 白色     |   |       | • | 图像大小:   |
| ≫ 高级 ──── |        |   |       |   | 468.8K  |

图 5-2 "新建"对话框

02 单击"确定"按钮,新建文档,如图 5-3 所示。

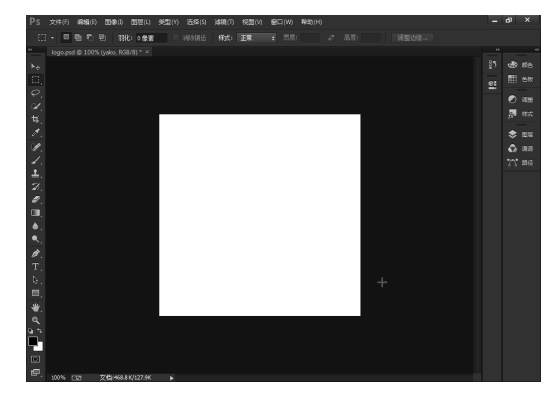

图 5-3 新建文档

**03** 选择工具箱中的"自定义形状工具",在工具选项栏中的"形状"下拉列表中选择一个"全音符",如图 5-4 所示。

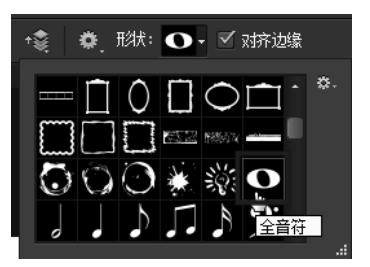

图 5-4 选择形状

04 在选项栏中将"填充"颜色设置为#009944,在 舞台中绘制形状,如图 5-5 所示。

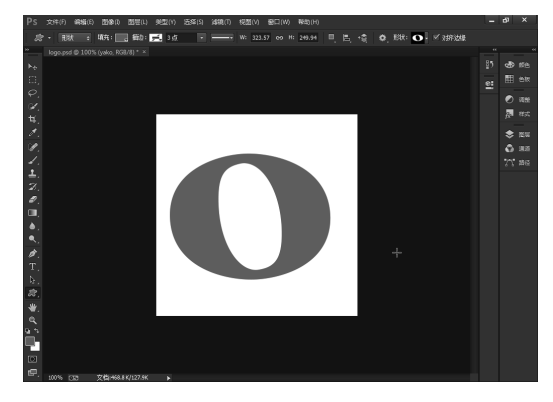

图 5-5 绘制形状

05 选择工具箱中的"椭圆工具",在选项栏中将"填充"颜色设置为#ffffff,在舞台中绘制椭圆,如图 5-6 所示。

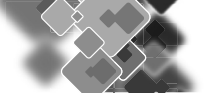

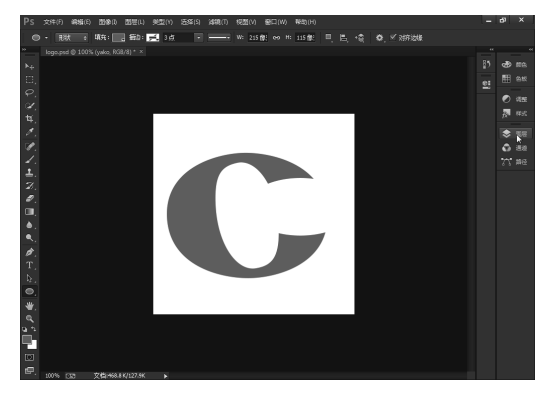

图 5-6 绘制椭圆

06 选择工具箱中的"椭圆工具",在选项栏中将"填充"颜色设置为#lblblb,在舞台中绘制椭圆,如 图 5-7 所示。

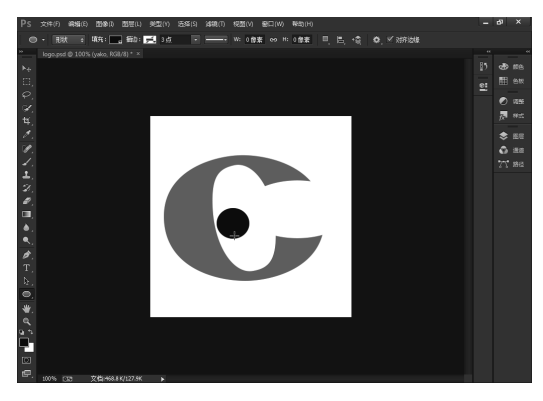

图 5-7 绘制椭圆

**07** 选择工具箱中的"自定义形状工具",在工具选项栏中的"形状"下拉列表中选择一个"横幅4",

在选项栏中将"填充"颜色设置为#7d0022,在页面中绘制形状,如图 5-8 所示。

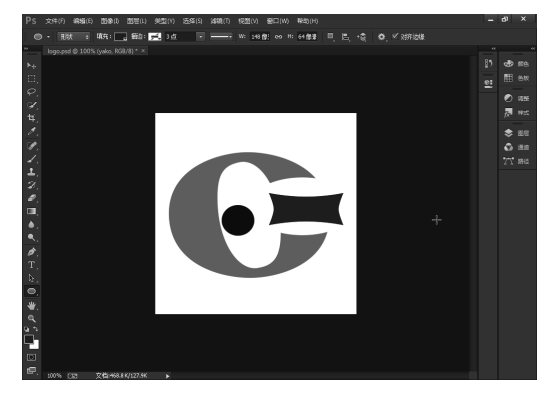

图 5-8 绘制形状

08 选择工具箱中的"横排文字工具",在工具选项 栏中设置字体为"黑体",字号为48点,在图标旁 边输入文字 yako,如图 5-9 所示。

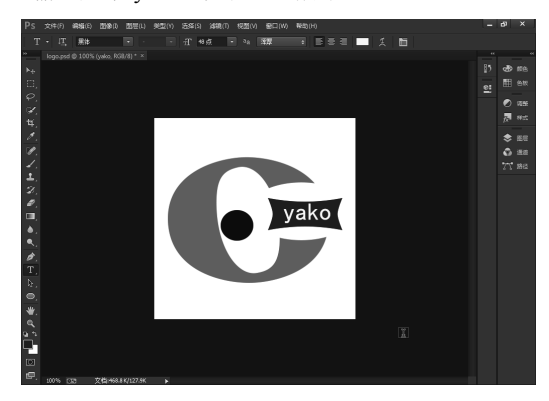

图 5-9 输入文字

## 设计网站 Banner

Banner 是网站页面的横幅广告, Banner 主要体现中心意旨, 形象鲜明地表达最主要的情感思想或宣传中心。

5.2.1 Banner 设计指南

5.2

Banner 的设计原则如下。

(1) 真实性原则

Banner 所传播的信息要真实。Banner 文案要真实、准确、客观实在,要言之有物,不能虚夸,更不能 伪造、虚构。

(2) 主题明确原则

也就是在进行产品宣传时,要突出产品的特性,要简单明了,而不能出现一些与主题无关的词语和

画面。在对产品进行市场定位之后,要旗帜鲜明地贯彻广告策略,有针对性地对广告对象进行诉求,要 尽量将创意文字化和视觉化。

(3) 形式美原则

为了加强 Banner 的感染力,激发人们的审美情趣,在设计中进行必要的艺术夸张和创意,以增强消费者的印象。Banner 设计制作上要运用美学原理,给人以美的享受,提高 Banner 的视觉效果和感染力。

(4) 思想性原则

指 Banner 的内容与形式要健康,绝不能以色情和颓废的内容来吸引消费者注意,要诱发他们的浏览 兴趣和浏览欲望。

(5) 图形的位置合适

在 Banner 的设计中,一般主体图形都会按照视觉习惯放置在 Banner 的左侧,这样符合访问者浏览的 习惯。因为在看物体的时候,人们都是按照视觉习惯从左到右浏览的,只有符合这样的规律,才能吸引 访问者的注意。

## 5.2.2 实例 2——设计带有动画效果的 Banner

下面讲述如何使用 Photoshop 制作 Gif 格式的 Banner 动画,效果如图 5-10 所示,具体操作步骤如下。

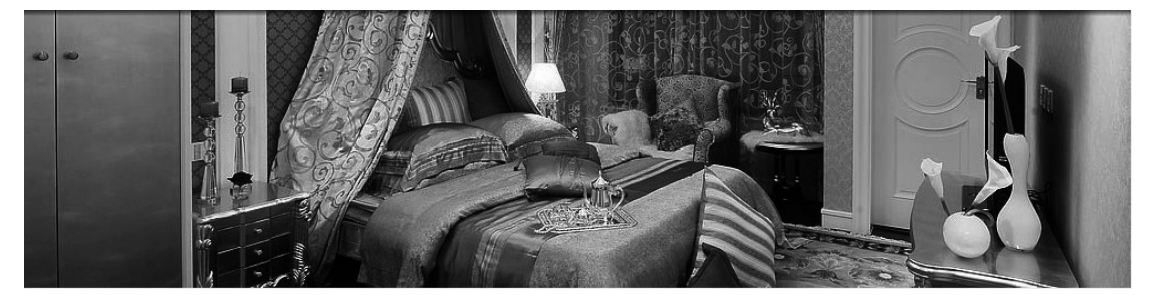

图 5-10 Banner 动画

01 执行"文件" | "打开" 命令, 打开素材文件 1.jpg, 如图 5-11 所示。

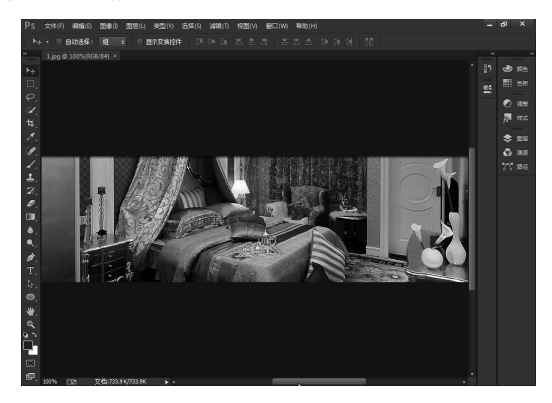

图 5-11 打开图像

**02** 在"图层"面板中双击图层,将"背景"图层转为"图层 0",如图 5-12 所示。

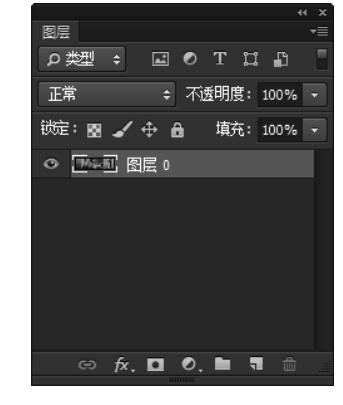

图 5-12 转换图层

**03** 执行"窗口"|"时间轴"命令,打开"时间轴" 面板,在该面板中自动生成一帧动画,单击"时间轴" 面板中的"创建帧动画"按钮,单击面板底部的"复 制所选帧"按钮复制当前帧,如图 5-13 所示。

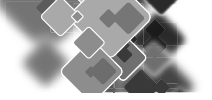

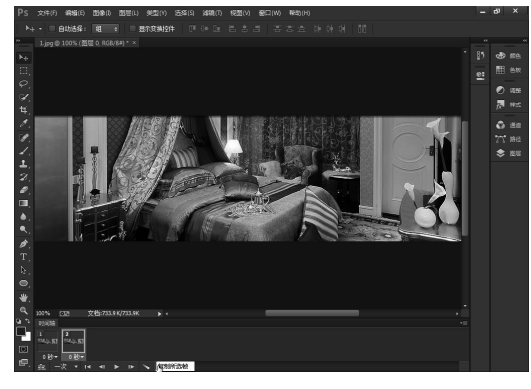

图 5-13 复制当前帧

**04** 执行"文件" | "置入"命令,弹出"置入"对 话框,在该对话框中选择要置入的文件 2.jpg,如图 5-14 所示。

| 四 置入                                                                                                    |                                 |   |    | × |
|----------------------------------------------------------------------------------------------------|---------------------------------|---|----|---|
| 🔘 🖓 🖉 🔊 🖉                                                                                                    | guo → 原始文件 → ch05 v 4 / 提索 ch05 |   |    | P |
| 组织 ▼ 新建文件                                                                                                    | 失                               | • |    | 0 |
| <ul> <li>● 祝妍</li> <li>● 宮片</li> <li>● 音乐</li> <li>● 本地磁盘(C:)</li> <li>● 本地磁盘(C:)</li> <li>● 本地磁盘(C:)</li> <li>● 本地磁盘(C:)</li> <li>● 本地磁盘(C:)</li> <li>● 本地磁盘(C:)</li> <li>● 新加卷(H)</li> <li>● 系統電音(C:)</li> <li>● 新加卷(H)</li> <li>● 系統電音(C:)</li> <li>● 新加希(H)</li> <li>● 系統電音(C:)</li> </ul> |                                 |   |    |   |
| 3                                                                                                    | ζ件名(N): 2                       |   | 取消 | • |

图 5-14 "置入"对话框

**05** 单击"置入"按钮,将文件置入,并调整置入文件的大小与原来的图像相同,如图 5-15 所示。

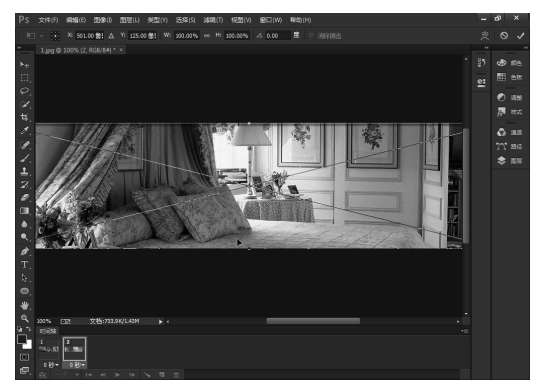

图 5-15 置入图像

**06**在"时间轴"面板中选择第1帧,单击该帧右下 角的三角按钮设置延迟时间为1秒,在"图层"面 板中,将2图层隐藏,图层0可见,如图5-16所示。

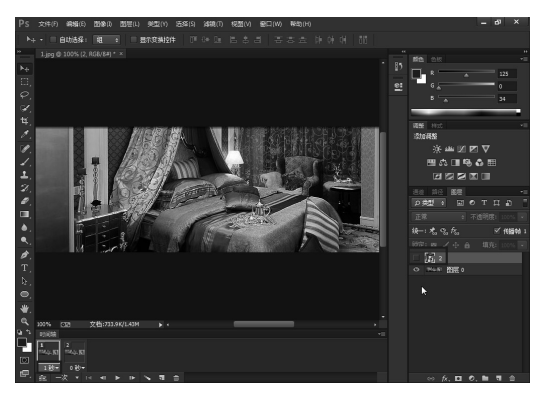

图 5-16 将 2 图层隐藏

07 在"时间轴"面板中选择第2帧,单击该帧右下 角的三角按钮设置延迟时间为1秒,在"图层"面 板中,将图层0隐藏,2图层可见,如图5-17所示。

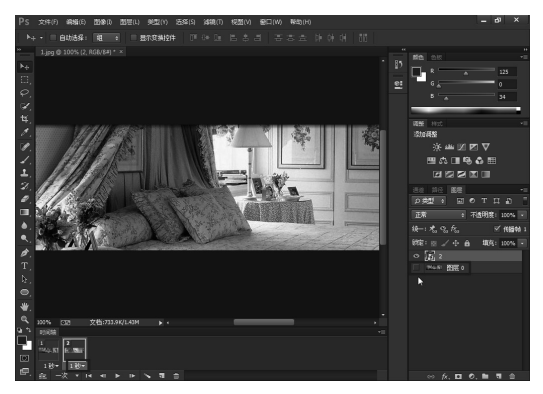

图 5-17 将图层 0 隐藏

08 执行"文件" | "存储为 Web 所用格式"命令, 弹出"存储为 Web 所用格式"对话框,选择 GIF 方 式输出图像,如图 5-18 所示。

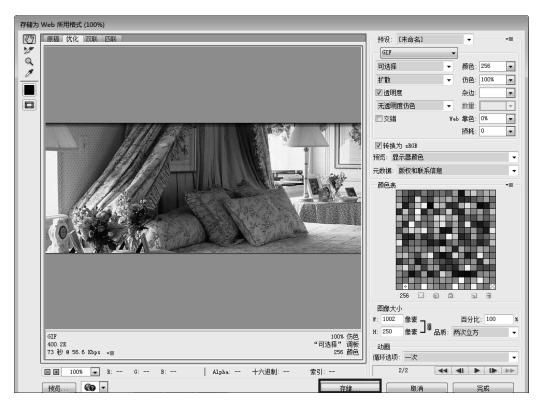

图 5-18 "存储为 Web 所用格式"对话框

09 单击"存储"按钮,弹出"将优化结果存储为" 对话框,在该对话框中设置名称为 Banner.gif,格式 选择"仅限图像",单击"保存"按钮即可保存图像, 如图 5-19 所示。

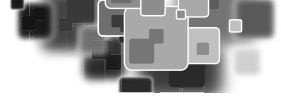

| 将优化结果存储为 | 2              |                      |         |      |     |   | ×            |
|----------|----------------|----------------------|---------|------|-----|---|--------------|
| 保存在(I):  | 🕕 Сно5         |                      |         | •    | G 🖄 | Ð |              |
| 最近访问的位置  |                | 没有                   | 与与搜索条件图 | 匹爾已的 | 项。  |   |              |
| 桌面       |                |                      |         |      |     |   |              |
| 库        |                |                      |         |      |     |   |              |
| 計算机      |                |                      |         |      |     |   |              |
|          |                |                      |         |      |     |   |              |
| 网络       | 文件名(M):<br>格式: | banner. gi f<br>仅限图像 |         | _    |     | • | 保存 (S)<br>取消 |
|          | 设置:<br>切片:     | <b>默认设置</b><br>所有切片  |         |      |     | • | .al          |

图 5-19 "将优化结果存储为"对话框

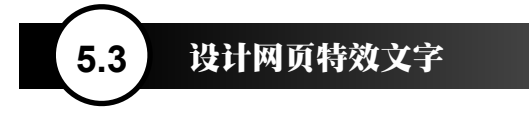

文字特效对于网页设计来说至关重要,利用 Photoshop 的各种工具如样式、图层、色彩调整等可以设 计出丰富多彩的文字特效。

## 5.3.1 实例 3——制作牛奶字

牛奶文字效果如图 5-20 所示,具体制作步骤 如下。

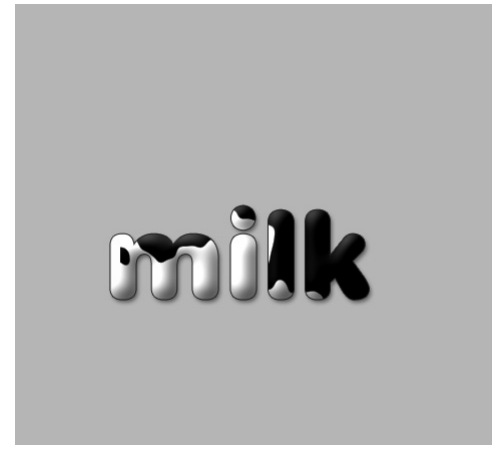

图 5-20 牛奶文字效果

**01** 启动 Photoshop,新建一个 600×500 的文件,如 图 5-21 所示。

02 选择工具箱中的"横排文字工具",设置"文本颜色"为白色,选择合适的字体,输入Milk,如图5-22 所示。

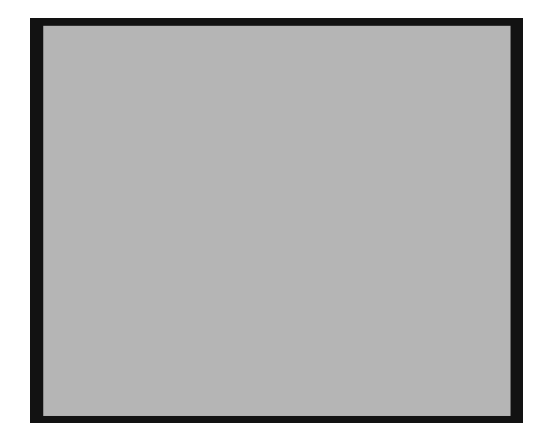

图 5-21 新建文档

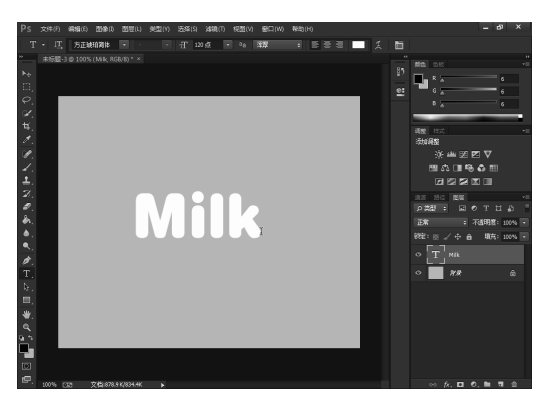

图 5-22 输入文字

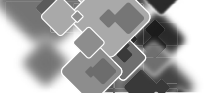

**03** 在"图层"面板中双击 Milk 图层,打开"图层 样式"对话框,设置斜面和浮雕效果,注意将软化 设为16,突出牛奶滑软的感觉,如图 5-23 所示。

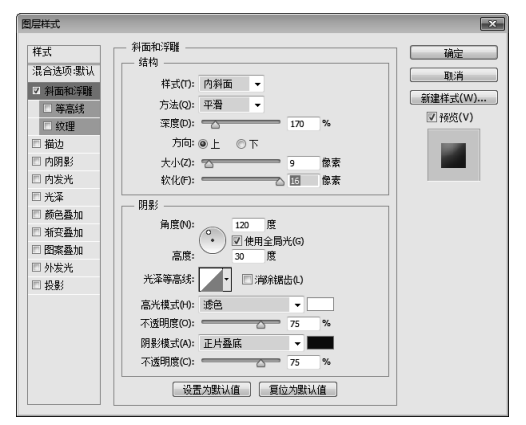

图 5-23 设置斜面和浮雕效果

**04** 设置投影效果,将不透明度降低一点,设为 42%,如图 5-24 所示。

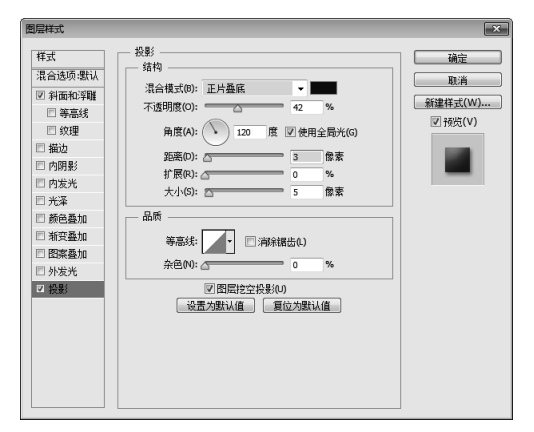

图 5-24 设置投影效果

**05** 设置描边,大小为1,不透明度为70%,如图5-25 所示。

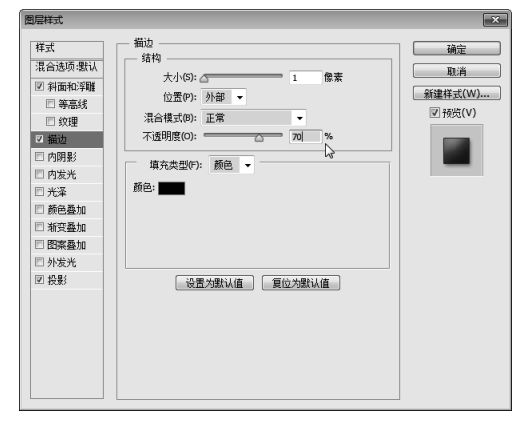

图 5-25 设置描边

**06**下面开始制作牛奶字身上的黑白斑纹,新建一个 图层,填充黑色,如图 5-26 所示。

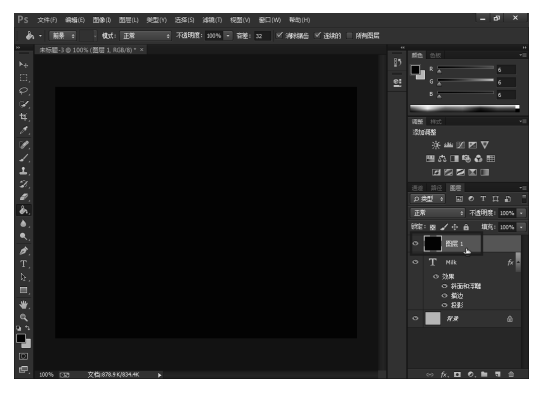

图 5-26 新建一个图层

**07** 执行"滤镜"|"渲染"|"分层云彩"命令, 图片变成一种云彩效果,如图 5-27 所示。

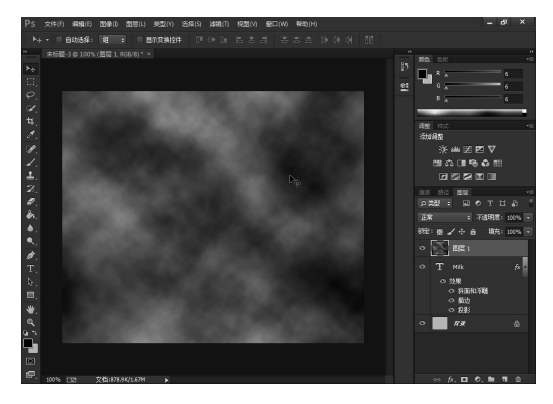

图 5-27 云彩效果

08 执行"图像" | "调整" | "阈值"命令,弹出"阈 值"对话框,将"阈值色阶"调整为103,如图 5-28 所示。

| 國值           | ×       |
|--------------|---------|
| 阈值色阶(T): 103 | 确定      |
| والبد        | 取消      |
|              | ☑ 预览(P) |
|              |         |

图 5-28 "阈值"对话框

**09** 执行"图像"|"调整"|"色阶"命令,弹出 "色阶"对话框,如图 5-29 所示。

**10** "滤镜" | "模糊" | "高斯模糊"命令,弹出"高 斯模糊"对话框。在对话框中设置"半径"为3.5 像素, 单击"确定"按钮,如图 5-30 所示。

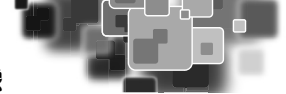

| 色阶             | ×       |
|----------------|---------|
| 预设(E): 自定 ▼ ✿. | 确定      |
| 通道(C): RGB     | 取消      |
| 输入色阶(I):       | 自动(A)   |
|                | 选项(T)   |
|                | * * *   |
|                | 📝 预览(P) |
| 111 1.00 168   |         |
|                |         |
|                |         |
| 0 255          |         |
|                |         |

图 5-29 "色阶"对话框

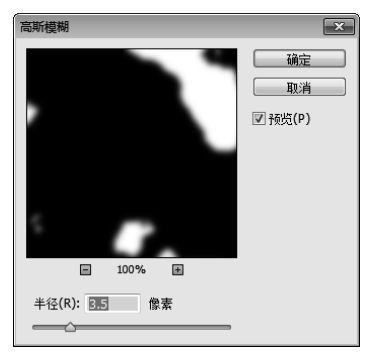

图 5-30 "高斯模糊"对话框

**11** 再次调整色阶,如图 5-31 所示。

12 选中图层 1,执行"图层" | "创建剪贴蒙板"命令,如图 5-32 所示。注意:蒙板是可以拖曳的。

| 授设(E): 自定     ▼ 本     确定     通道(C): RGB     ■     通道(C): RGB     ■     通道(C): RGB     ■     通道(C): RGB     ■     □     □     □     □     □     □     □     □     □     □     □     □     □     □     □     □     □     □     □     □     □     □     □     □     □     □     □     □     □     □     □     □     □     □     □     □     □     □     □     □     □     □     □     □     □     □     □     □     □     □     □     □     □     □     □     □     □     □     □     □     □     □     □     □     □     □     □     □     □     □     □     □     □     □     □     □     □     □     □     □     □     □     □     □     □     □     □     □     □     □     □     □     □     □     □     □     □     □     □     □     □     □     □     □     □     □     □     □     □     □     □     □     □     □     □     □     □     □     □     □     □     □     □     □     □     □     □     □     □     □     □     □     □     □     □     □     □     □     □     □     □     □     □     □     □     □     □     □     □     □     □     □     □     □     □     □     □     □     □     □     □     □     □     □     □     □     □     □     □     □     □     □     □     □     □     □     □     □     □     □     □     □     □     □     □     □     □     □     □     □     □     □     □     □     □     □     □     □     □     □     □     □     □     □     □     □     □     □     □     □     □     □     □     □     □     □     □     □     □     □     □     □     □     □     □     □     □     □     □     □     □     □     □     □     □     □     □     □     □     □     □     □     □     □     □     □     □     □     □     □     □     □     □     □     □     □     □     □     □     □     □     □     □     □     □     □     □     □     □     □     □     □     □     □     □     □     □     □     □     □     □     □     □     □     □     □     □     □     □     □     □     □     □     □     □     □     □     □     □     □     □     □     □     □     □     □     □     □     □     □     □     □     □     □     □     □     □     □     □     □     □ | 色阶                                                                           | × Ps                                           | 5 文件1月 編4編(8) 整整修印 整理(1) 频型(1) 远路(8) 編4期(7) 振型(1) 最近(1) 展览(1) | - 0                                      |
|----------------------------------------------------------------------------------------------------|------------------------------------------------------------------------------|------------------------------------------------|---------------------------------------------------------------|------------------------------------------|
|                                                                                                    | 色阶<br>预设(E): 自定 ▼ 本.<br>通道(C): RGB ▼<br>输入色阶(1):<br>93 1.00 129丁<br>输出色阶(0): | ● 通行<br>回済<br>自动(A)<br>通気(T)<br>単 単 単<br>単近(P) |                                                               | на на на на на на на на на на на на на н |

图 5-31 调整色阶

图 5-32 牛奶文字效果

## 5.3.2 实例 4——制作打孔字

打孔字效果,如图 5-33 所示,具体制作步骤如下。

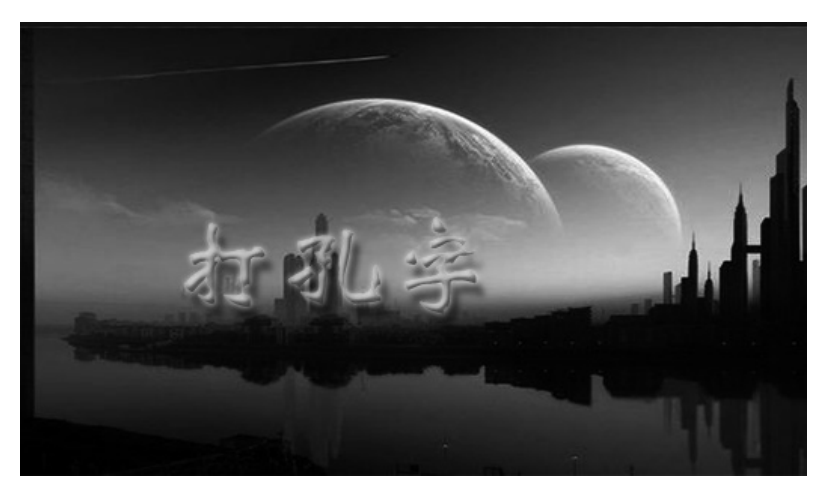

图 5-33 打孔字效果

01 新建文档,在"图层"面板中双击背景层,变成可编辑的图层,如图 5-34 所示。

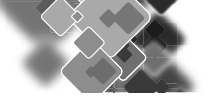

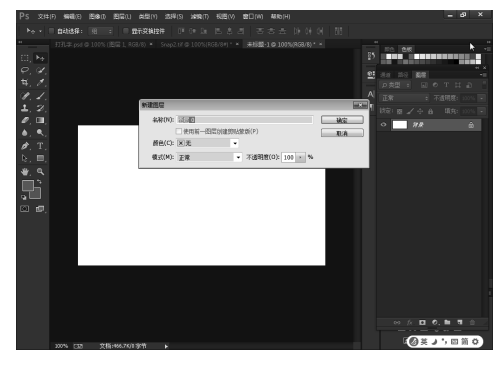

图 5-34 新建文档

02 打开一张带有黑白圆点的图片,如图 5-35 所示。

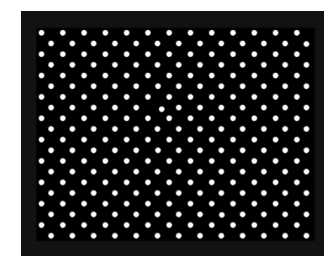

图 5-35 黑白圆点的图片

**03** 单击"通道"面板底部的"创建新通道"按钮, 新建一个 alpha 1 通道,如图 5-36 所示。

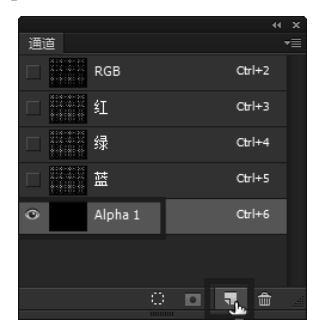

图 5-36 新建一个 alpha 1 通道

04选择文本工具输入需要的文字,字体和大小自定,颜色填充为白色,如图 5-37 所示。

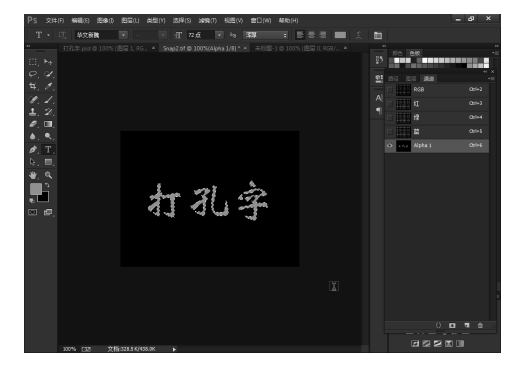

图 5-37 输入文字

**05** 打开准备好的黑白圆点图,然后按组合键 Ctrl+A 全选, Ctrl+C 复制,如图 5-38 所示。

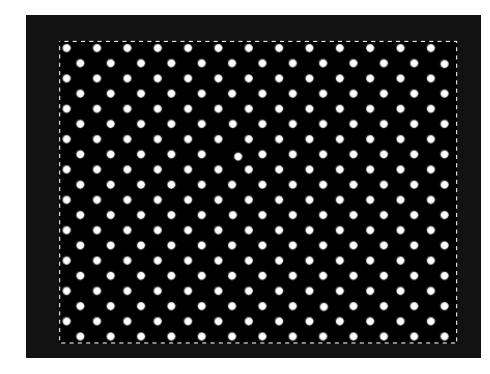

图 5-38 复制图像

**06** 再新建一个 alpha 2, 按组合键 Ctrl+V, 将黑白圆点图粘贴过来。

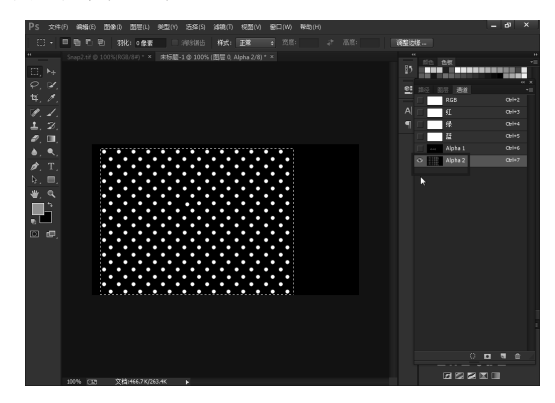

图 5-39 新建图层 07 在"通道"面板中选择 RGB 层,如图 5-40 所示。

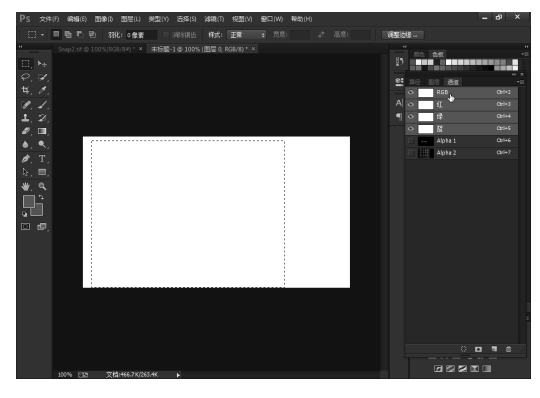

图 5-40 选择 RGB 层

08 回到图层 0,执行"选择" | "载入选区"命令,选择 alpha 1,单击"确定"按钮,如图 5-41 所示。
09 选择 alpha 2,执行"选择" | "载入选区"命令,从选区中减去,单击"确定"按钮,如图 5-42 所示。

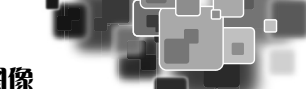

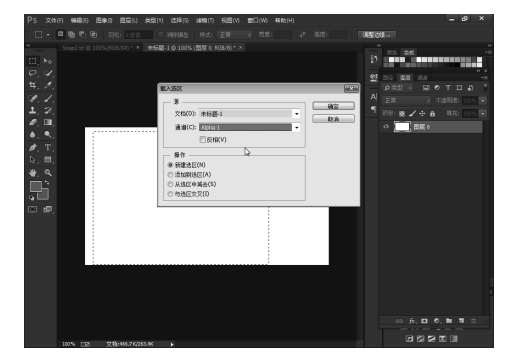

图 5-41 载入选区

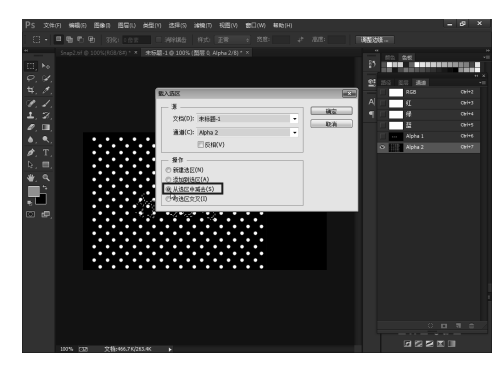

图 5-42 载入选区

10选择前景色,选择喜欢的颜色,如图 5-43 所示。

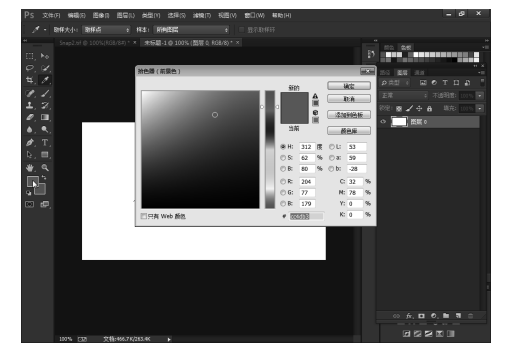

图 5-43 选择前景色

11 按组合键 Alt+Delete 填充前景色, 如图 5-44 所示。

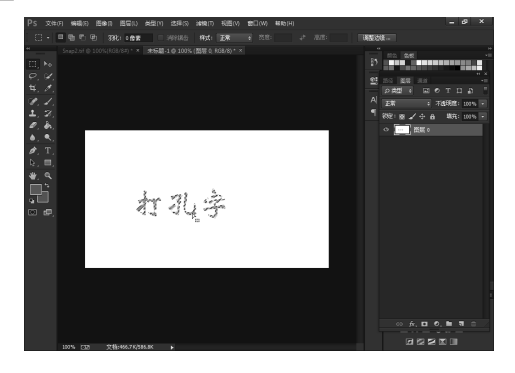

图 5-44 填充前景色

**12** 单击图层 0, 按组合键 Ctrl+J 将文字复制出来, 如图 5-45 所示。

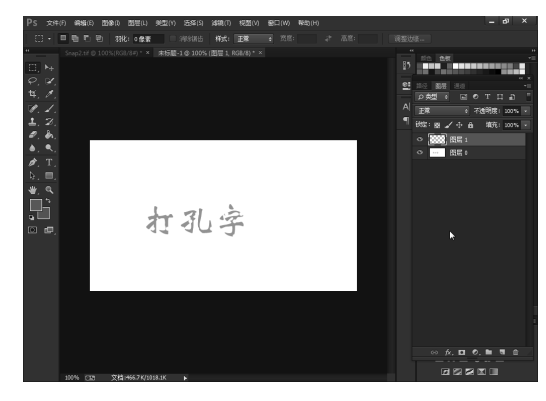

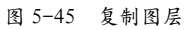

**13** 选择复制出来的文字,为其添加图层样式里的投影效果,如图 5-46 所示。

| 图层样式                                                                                                    | ×                                       |
|----------------------------------------------------------------------------------------------------|-----------------------------------------|
| 代式     2       混合造页 生い     生       第 新西和23個     二       第 第 添成     二       第 第 添成     二       第 物面     第 席(い):       第 第 成功     120 席 団 使用金属大(c)       第 第 成功     10 席素       前 R(い):     120 席 団 使用金属大(c)       第 第 成功     0 %       大小(S):     3 席素       第 節 最新     10 席素       第 節 最新     10 席素       第 節 最新     10 席素       第 節 金属     0 %       ※ 本     10 席素       第 節 後素     10 席素       第 節 後素     10 席素       第 節 後書     10 席素       ※ 日本     0 %       ※ 日本     10 席素       ※ 日本     10 席素       ※ 日本     10 席素       ※ 日本     10 席素       ※ 日本     10 席素       ※ 日本     10 席素       ※ 日本     10 席素       ※ 日本     10 席素       ※ 日本     10 席素       ※ 日本     10 席本       ※ 日本     10 席本       ※ 日本     10 席本       ※ 日本     10 第       ※ 日本     10 第       ※ 日本     10 第       ※ 日本     10 第       ※ 日本     10 第       ※ 日本     10 第       ※ 日本     10 第 <th>敬定<br/>取消<br/>動連件式(W)<br/>受予疫(V)<br/>受予疫(V)</th> | 敬定<br>取消<br>動連件式(W)<br>受予疫(V)<br>受予疫(V) |

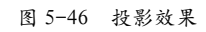

14 外发光效果,如图 5-47 所示。

| 年式     小发光     前後       混合适の登込     訪約       二 高格式(口): 途色     一       二 高格式(口): 途色     一       二 小切野賞     一       一 竹野賞     一       一 竹皮光     一       一 竹皮洗     一       一 竹皮洗     一       一 竹皮洗     一       一 竹皮洗     一       一 竹皮洗     一       一 竹皮洗     一       一 竹皮洗     一       一 竹皮洗     一       一 竹皮洗     一       一 竹皮洗     一       一 竹皮洗     一       一 竹皮洗     一       一 竹皮洗     一       一 竹皮洗     一       ● ○     ●       ● ○     ●       ● ○     ●       ● ○     ●       ● ○     ●       ● ○     ●       ● ○     ●       ● ○     ●       ● ○     ●       ● ○     ●       ● ○     ●       ● ○     ●       ● ○     ●       ● ○     ●       ● ○     ●       ● ○     ●       ● ○     ●       ● ○     ●       ● ○     ●       ● ○     ●       ● ○     ● | 图层样式                                                                                                    |                                                                                                    | × |
|----------------------------------------------------------------------------------------------------|----------------------------------------------------------------------------------------------------|----------------------------------------------------------------------------------------------------|---|
|                                                                                                    | 样式<br>混合选项/默认<br>② 斜面和浮雕<br>③ 等高线<br>③ 纹理<br>③ 描边<br>四 内明影<br>四 内明影                                                   | 外发光       結构       混合模式DP: 透色       下広明度(D):       一回 %       ※色の:       ○ %       ② ○       図素                                            |   |
|                                                                                                    | <ul> <li>○ 内支炎</li> <li>○ 大変</li> <li>○ 新色素加</li> <li>○ 新色素加</li> <li>○ 新空素加</li> <li>○ 哲学美光</li> <li>○ 投影</li> </ul> | 方法(Q): 柔和 ▼<br>打 厥(P): ○<br>品质<br>等高終: ○<br>③<br>「<br>御秋間告(L)<br>范国(R): ○<br>⑤<br>⑤<br>⑤<br>⑤<br>⑤<br>⑤<br>⑤<br>⑤<br>⑤<br>⑤<br>⑤<br>⑤<br>⑤ |   |

#### 图 5-47 外发光效果

15 斜面和浮雕效果,如图 5-48 所示。

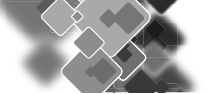

| 图层样式                                                                                                    | ×                                   |
|----------------------------------------------------------------------------------------------------|-------------------------------------|
| ■ ##式<br>平式<br>混合运药费试验<br>「算法的<br>常業部長式<br>「算法的<br>「算法的<br>「算法的」<br>「算法的」<br>「算法的」<br>「算法的」<br>「算法的」<br>「算法的」<br>「算法的」<br>「算法的」<br>「算法的」<br>「算法的」<br>「算法的」<br>「算法の」<br>「算法の」<br>「」」<br>「」」<br>「」」<br>「」」<br>「」」<br>「」」<br>「」」<br>「 | ●<br>適定<br>取清<br>新建样式(W)<br>⑦ 形式(V) |
| 设置为默认值。    夏位为默认值                                                                                                    |                                     |

图 5-48 斜面和浮雕效果

**16** 将下面带有背景的文字层隐藏,选择一张自己喜欢的图片作为背景,放在文字下面,如图 5-49 所示。

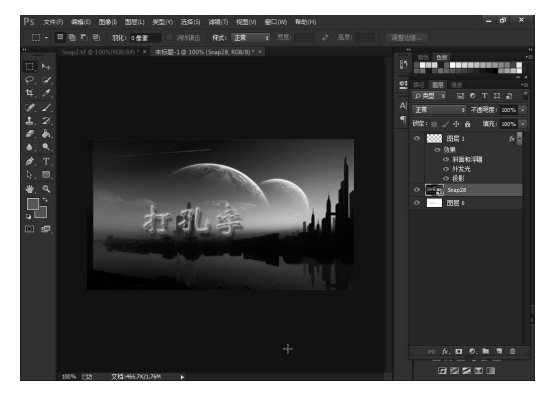

图 5-49 打孔字效果

## 5.3.3 实例 5——制作金属字

金属字效果如图 5-50 所示,制作金属字的具体操作步骤如下。

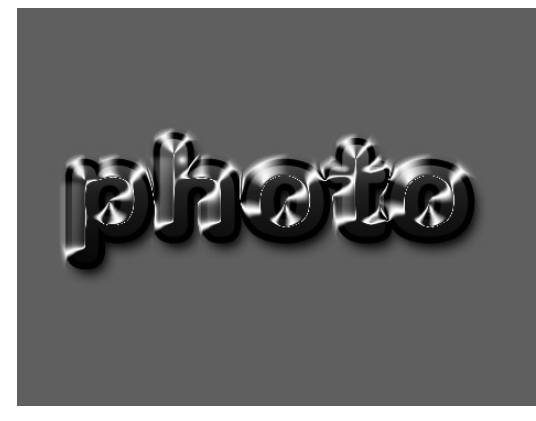

图 5-50 金属字 01 新建文档,设置背景色为蓝色,如图 5-51 所示。

02 输入文字,如图 5-52 所示。

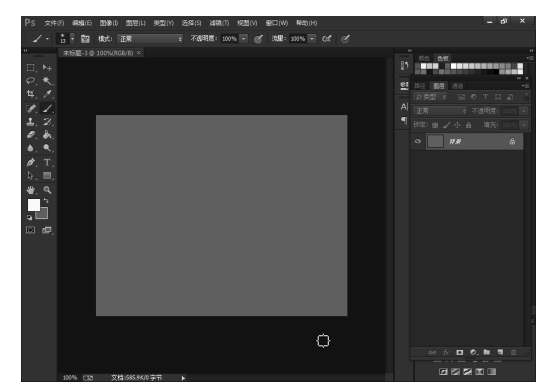

图 5-51 新建文档

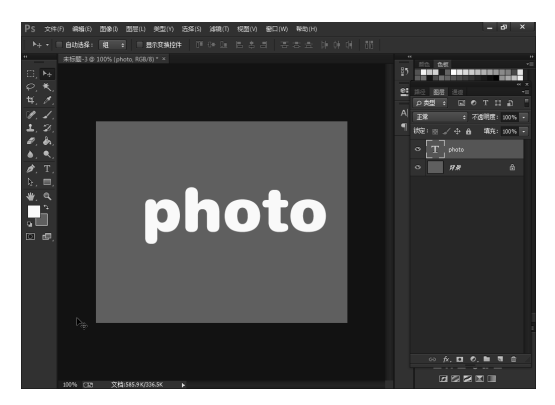

图 5-52 输入文字

03 在"图层"面板中双击文字图层, 弹出"图层样 式"对话框, 如图 5-53 所示。

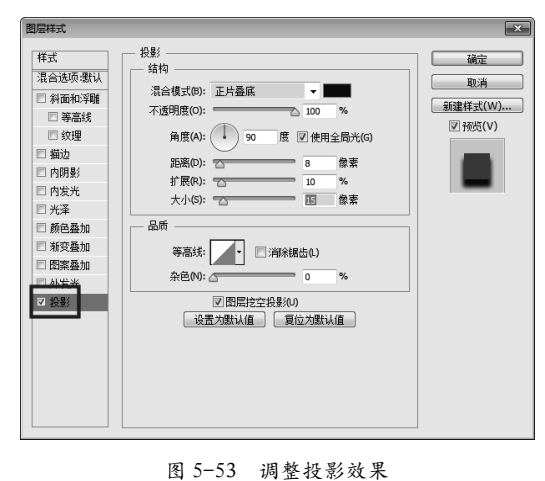

04 调整内阴影效果,如图 5-54 所示。 05 调整光泽效果,如图 5-55 所示。 06 调整渐变叠加效果,如图 5-56 所示。

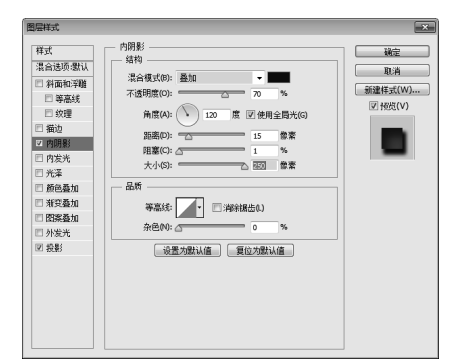

#### 图 5-54 调整内阴影效果

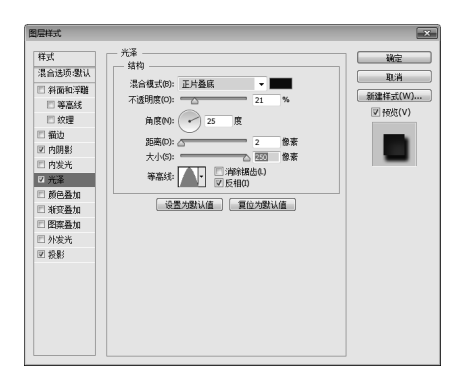

#### 图 5-55 调整光泽效果

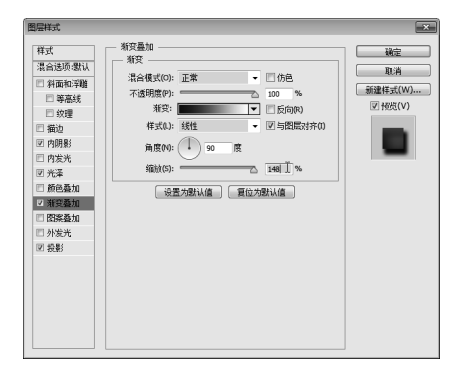

图 5-56 调整渐变叠加效果

07 调整斜面和浮雕效果,如图 5-57 所示。

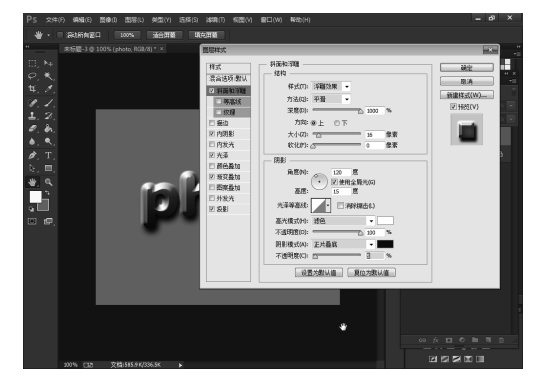

图 5-57 调整斜面和浮雕效果

08 调整描边效果,如图 5-58 所示。

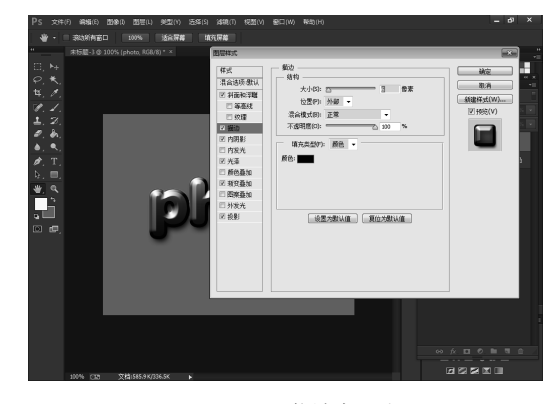

#### 图 5-58 调整描边效果

09 在背景层上面新建一个图层,选择"画笔工具", 在新的图层上单击,如图 5-59 所示。

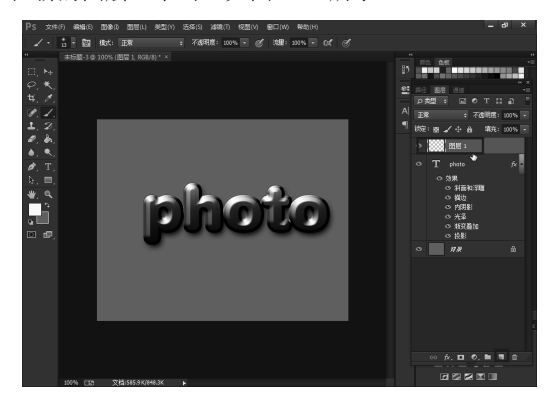

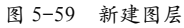

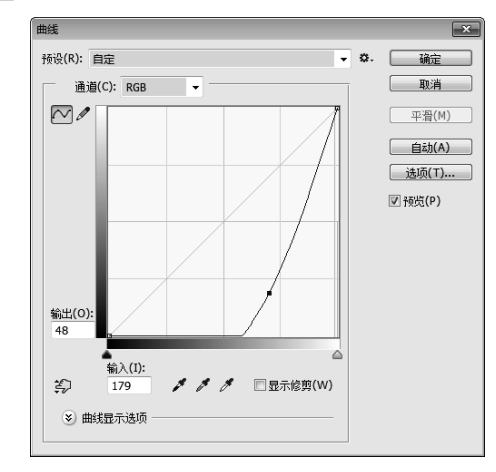

10 创建曲线调整图层,如图 5-60 所示。

图 5-60 创建曲线

**11** 最后的效果,如图 5-50 所示。

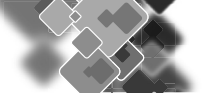

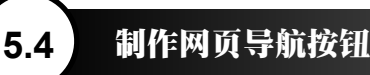

在网页设计中,经常用到导航按钮进行超级链接,由于导航按钮形式多样,因此只要合理应用,就 会极大地美化网页。

### 5.4.1 网页导航条简介

导航按钮是网站十分重要的路标。导航按钮应放置到明显的页面位置,让浏览者在第一时间内看到 它并做出判断,确定要进入哪个栏目去搜索他们想要的信息。下面是导航按钮设计的一些原则。

1. 按钮本身的用色

按钮本身的颜色应该区别于它周边的环境色,因此它要采用更亮而且有高对比度的颜色。

2. 按钮的位置

按钮的位置也需要仔细考究,基本原则是要容易找到,特别重要的按钮应该处在画面的中心位置。

3. 按钮上面的文字表述

在按钮上使用什么文字传递给用户非常重要。需要言简意赅、直接明了,千万不要让用户去思考, 越简单、越直接越好。

4. 按钮的尺寸

通常来讲,一个页面中,按钮的大小也决定了其本身的重要级别,但不是越大越好,尺寸应该适中,因为按钮大到一定程度会让人觉得那不是按钮,导致没有点击欲望。

5. 注意鼠标滑过的效果

较为重要的按钮适当添加一些鼠标滑过的效果,会有力地增强按钮的点击感,给用户带来良好的用 户体验,起到画龙点睛的作用。

6. 按钮中的可点击范围最好是整个按钮,而不仅限于按钮图片上的文本区。

## 5.4.2 实例 6——设计横向导航条

下面使用 Photoshop 设计如图 5-61 所示的导航按钮,具体操作步骤如下。

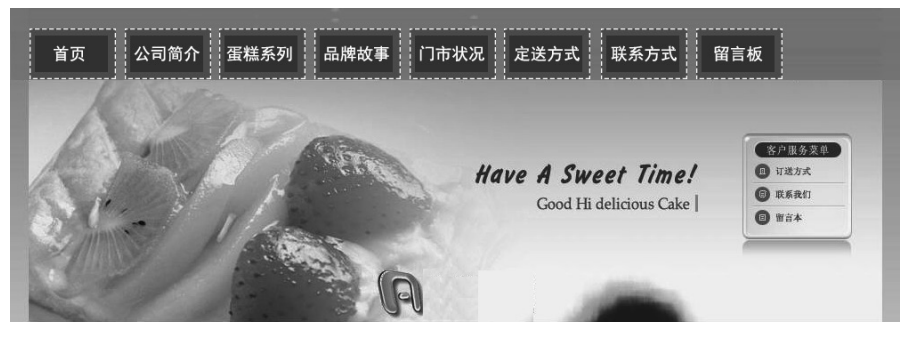

图 5-61 导航按钮

01 打开 Adobe Photoshop,执行"文件"|"打开"命令,打开图像文件 dao.jpg,如图 5-62 所示。

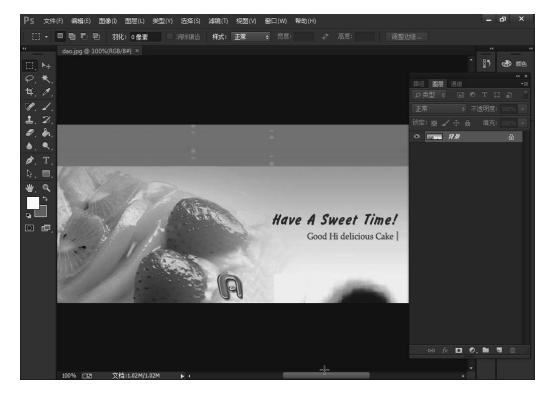

图 5-62 打开图像文件

02 选择工具箱中的"矩形工具",在选项栏中将 "填充"颜色设置为#a26014,"描边"颜色设置 为#ffffff,"描边选项"设置为"虚线",在画面 中绘制矩形,如图 5-63 所示。

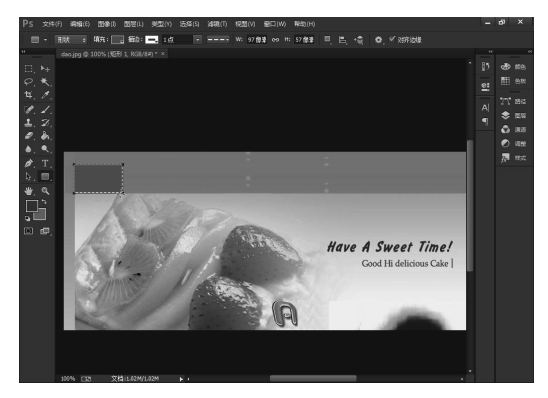

图 5-63 绘制矩形

03 选择工具箱中的"矩形工具",在选项栏中将"填充"颜色设置为#844001,在舞台中绘制矩形,如 图 5-64 所示。

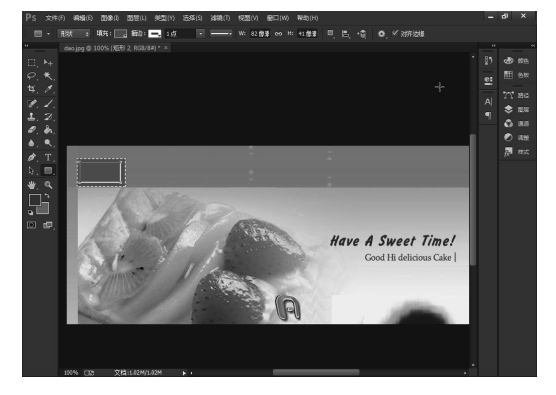

图 5-64 绘制矩形

04 选择工具箱中的"横排文字工具",输入文字"首页",然后在工具选项栏上设置字体为"黑体", 字号为14,颜色为白色,如图 5-65 所示。

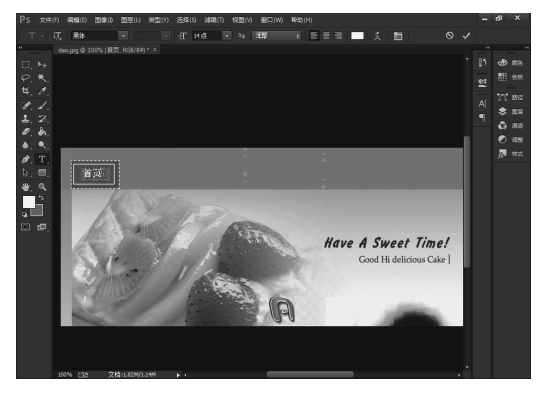

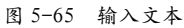

**05** 按照步骤 2~4 的方法制作其余的导航按钮,如图 5-66 所示。

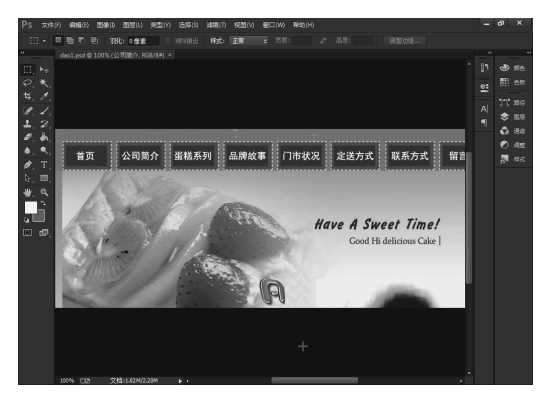

图 5-66 制作其余的导航按钮